# Configurazione dello storage di supporti esterni con TCS

## Sommario

Introduzione Premesse Prerequisiti Componenti usati Requisiti Configurazioni

## Introduzione

Questo documento descrive come configurare uno storage di supporti esterni con Telepresence Content Server (TCS). Cisco consiglia di utilizzare un dispositivo NAS (Network Attached Storage) basato sul server di storage Windows e certificato anche da Windows Hardware Quality Lab.

Contributo di Amrinder Singh, Cisco TAC Engineer.

## Premesse

Il percorso di archiviazione predefinito per i file multimediali di Content Server è E: unità. È inoltre possibile archiviare i file su un dispositivo NAS (Network Attached Storage) in modo che la capacità di registrazione non sia limitata dallo spazio su disco del server di contenuti multimediali. Se si configura un dispositivo NAS, Content Server memorizza i supporti di registrazione in una directory temporanea di Content Server e quindi li memorizza automaticamente sul NAS. Content Server invia i file multimediali dal NAS. Il protocollo di condivisione dei file utilizzato dal Content Server per il NAS è Microsoft SMB.

## Prerequisiti

- Verificare che TCS, l'utente TCS e il server di storage esterno facciano parte di un dominio
- Un utente di aggiunta che dispone dell'accesso al TCS da parte del gestore del sito
- Accedere all'interfaccia Web di TCS Panoramica del server e verificare che il percorso di archiviazione dei supporti sia impostato su Local Content Server
- Lo spazio disponibile sullo storage esterno deve essere maggiore delle dimensioni totali dei file multimediali

### Componenti usati

Il documento può essere consultato per tutte le versioni software o hardware.

Le informazioni discusse in questo documento fanno riferimento a dispositivi usati in uno specifico ambiente di emulazione. Su tutti i dispositivi menzionati nel documento la configurazione è stata

ripristinata ai valori predefiniti. Se la rete è operativa, valutare attentamente eventuali conseguenze derivanti dall'uso dei comandi.

#### Requisiti

- TCS
- Server di supporti esterni (Windows)
- Utente di dominio con accesso TCS Site Manager

```
    Media storage location
    To change the current media storage location, log in to the Content Server via remote desktop and run the TCS Wizard.
    Media storage location
    Local Content Server i
```

#### Configurazioni

Passaggio 1. Eseguire il backup di Content Server

Passaggio 2. Aggiungere Content Server allo stesso dominio del server NAS.

Passaggio 3. Scegliere o creare un account nel dominio utilizzato da IIS in Content Server per accedere alla condivisione nel server NAS. Questo account di dominio deve disporre sia di diritti amministrativi sul Content Server che di autorizzazioni sulla condivisione NAS.

Passaggio 4. Creare un utente nel dominio (ad esempio: ricky\tcs\_nas\_user) e impostare l'utente come gestore del sito del TCS.

L'utente è stato creato in Active Directory e ha impostato l'utente come Responsabile di sistema

| File Action View Help tcs nas Properties ? ×   Image: Second Second | Activ                                                                                                    | Directory Users and Computers                                                                                                    | _ <b>D</b> X                                                                       |
|----------------------------------------------------------------------------------------------------|----------------------------------------------------------------------------------------------------|----------------------------------------------------------------------------------------------------|------------------------------------------------------------------------------------|
| & tp   Never                                                                                                    | File Action View Help<br>File Action View Help<br>File Action View Help | Interesting to services and computers         tcs nas Properties         Member Of       Dial-in       Environmer         room       Remote control       Remote Desktop Services         room       General       Address       Account       Profile       Tele         room       User logon name:       @ricky.com         room       User logon name (pre-Windows 2000):       @ricky.com         room       User logon name (pre-Windows 2000):       [cs_nas_user]         room       User logon name (pre-Windows 2000):       [cs_nas_user]         Syste       Logon Hours       Log On To         Syste       Logon Hours       Log On To         Syste       Unlock account       tac2         tac2       Account options:       User must change password at next logon         User cannot change password       User cannot change password         tcsus       Store password never expires         TMSI       Account expires | ?     ×       nt     Sessions       Profile     COM+       phones     Organization |
| C End of: Wednesday, June 22, 2016                                                                                                    | < III > 8                                                                                                    | TMSS<br>tp<br>Vivek<br>WinR                                                                                                    |                                                                                    |

|                          | View Recordings                    | Management         |         |               | Cisco TelePresence |
|--------------------------|------------------------------------|--------------------|---------|---------------|--------------------|
| Diagnostic               | s Recordinas                       | Recording          | a setup | Configuration |                    |
| Edit gro                 | up or user                         |                    |         |               |                    |
| Save                     | Return                             |                    |         |               |                    |
| Details                  |                                    |                    |         |               |                    |
| Name                     |                                    | tcs_nas_user       | i       |               |                    |
| Role                     |                                    | Site manager       | i       |               |                    |
| Display nam              | e                                  |                    |         | i             |                    |
| Internet s               | peed detection                     |                    |         |               |                    |
| Automaticall<br>Internet | y determine internet spee<br>speed | d 🗹 👔<br>Maximum 🔽 |         |               |                    |
| - Recording              | g aliases owned by this gr         | roup or user       |         |               |                    |
| This user do             | es not own any recording           | aliases.           |         |               |                    |
| Save                     | Return                             |                    |         |               |                    |

Passaggio 5. Crea una cartella nel percorso di archiviazione esterna (TCSNASUSER)

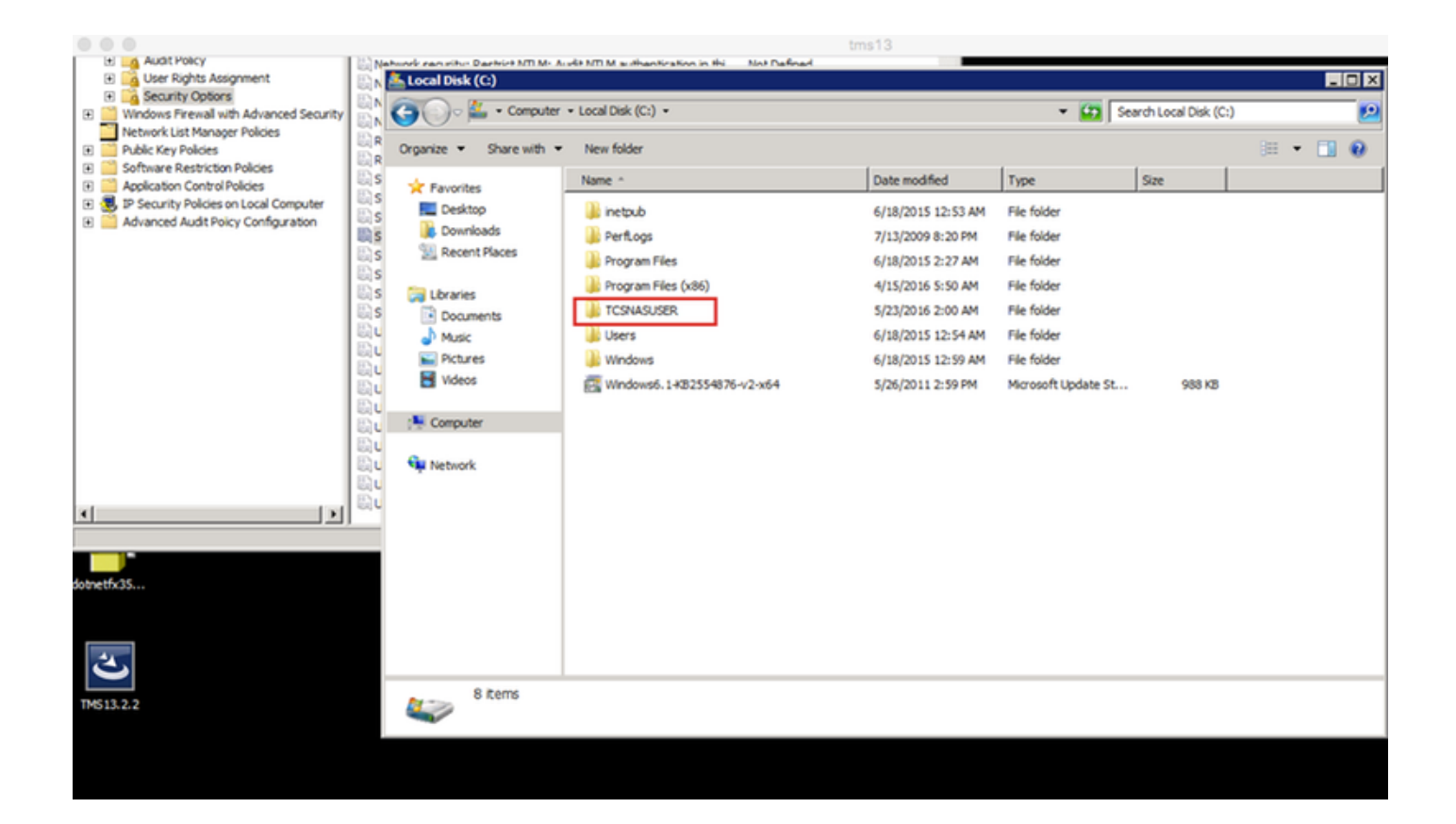

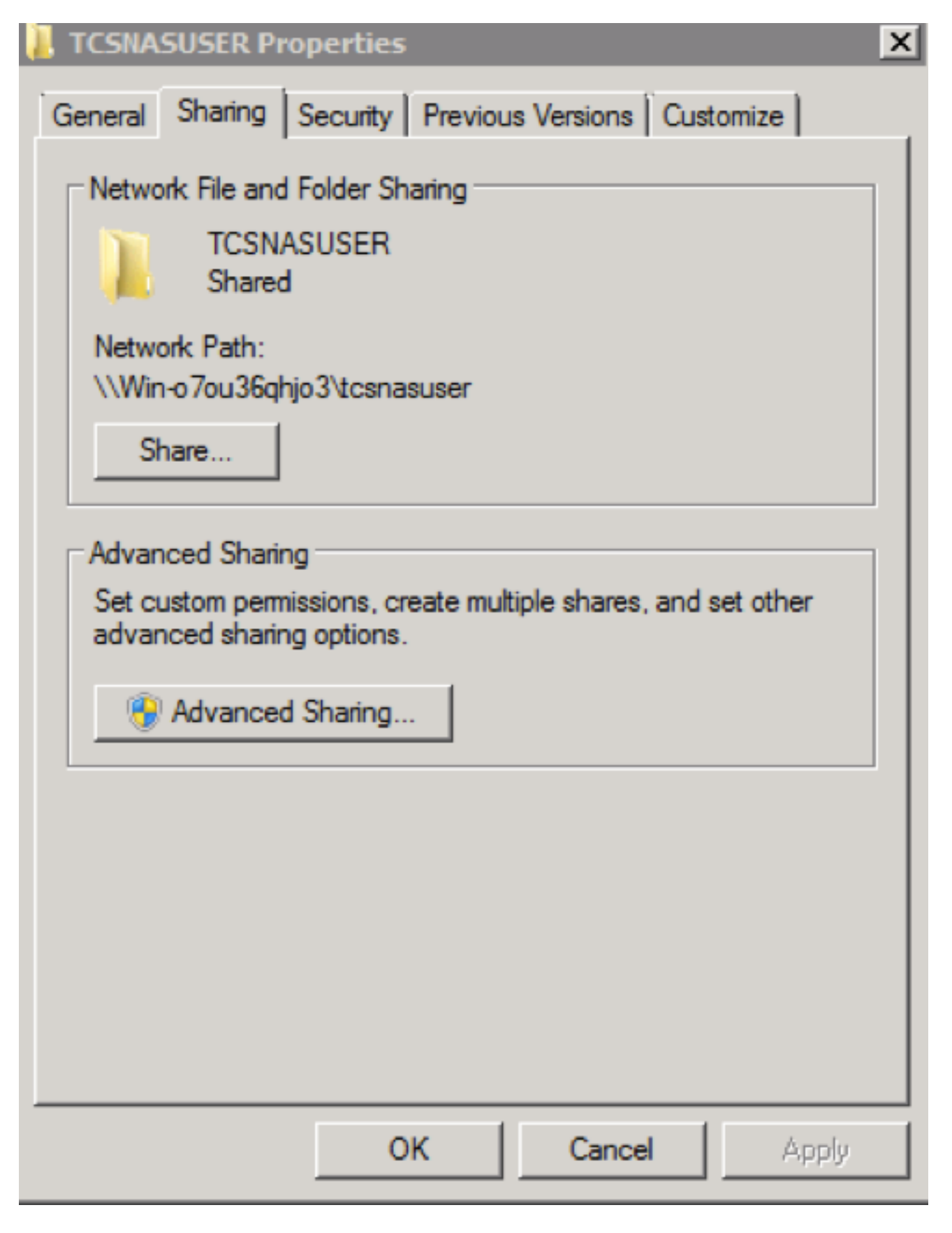

Passaggio 6. Aggiungi autorizzazioni di condivisione alla cartella condivisa

 Impostare le autorizzazioni per la condivisione in modo che Content Server e l'account condiviso (in questo esempio ricky\tcs\_nas\_user) abbiano il controllo completo della condivisione. Fare clic con il pulsante destro del mouse sulla condivisione e scegliere Condivisione e protezione. Quindi fare clic su Autorizzazioni. Fare clic su Aggiungi.Fare clic su Tipi di oggetto. Selezionare Computer. Fare clic su OK. Fare clic sulla scheda Condivisione - Condivisione avanzata - Seleziona - Condividi la cartella
 Fare clic su Autorizzazione - Aggiungi tipi di oggetto Click e Seleziona computer. Aggiungere uno dei gestori del sito TCS (Domain user = tcs\_nas\_user)

| ICSNASUSER Properties                                                                                          | Advanced Sharing                                                                              | Permissions for TCSNASUSER                                                                                                    |
|----------------------------------------------------------------------------------------------------|-----------------------------------------------------------------------------------------------|----------------------------------------------------------------------------------------------------|
| General Sharing Security Previous Versions Customize                                                           | Share this folder 3                                                                           | Share Permissions<br>Group or user names:                                                                                                    |
| TCSNASUSER<br>Shared<br>Network Path:<br>\\Nasstorage\tcsnasuser<br>Share                                      | Share name:<br>TCSNASUSER<br>Add Remove<br>Limit the number of simultaneous users to: 16777-4 | S& Evenyone<br>S tos nas \$cs_nas_user@ticky.com)<br>CS3\$                                                                                                    |
| Advanced Sharing<br>Set custom permissions, create multiple shares, and set other<br>advanced sharing options. | Comments:<br>4<br>Permissions Caching<br>OK Cancel Apply                                      | Add     Remove       Permissions for Everyone     Allow     Deny       Full Control     Image     Image       Change     Image     Image       Read     Image     Image |
| Select Users, Computers, Service Accounts, or Groups                                                           | ? X Object Types                                                                              |                                                                                                    |
| Select this object type:                                                                                       | Select the types of objects you want to find.                                                 |                                                                                                    |
| Users, Groups, or Built-in security principals 6                                                               | Object Types Object types:                                                                    | cel Apply                                                                                                    |
| From this location:<br>ficky.com                                                                               | Locations                                                                                     |                                                                                                    |
| Enter the object names to select ( <u>examples</u> ):                                                          | Crieck Names S Users 7                                                                        |                                                                                                    |
| Advanced OK                                                                                                    | Cancel                                                                                        |                                                                                                    |

Passaggio 7. Aggiungere l'autorizzazione di protezione alla cartella di condivisione

Fare clic sulla scheda Protezione. Fare clic su Add. Ripetere i passaggi eseguiti nella scheda delle autorizzazioni e fornire a Content Server e a Ricky\tcs\_nas\_user il controllo completo della condivisione NAS.

| TCSNASUSER Properties                                | Permissions for TCSNASUSER                  |  |
|------------------------------------------------------|---------------------------------------------|--|
| General Sharing Security Previous Versions Customize | Security                                    |  |
| Object name: C:\TCSNASUSER                           | Object name: C:\TCSNASUSER                  |  |
| Group or user names:                                 | Group or user names:                        |  |
| & CREATOR OWNER                                      | & CREATOR OWNER                             |  |
| & SYSTEM                                             | & SYSTEM                                    |  |
| 👗 tcs nas (tcs_nas_user@ricky.com)                   | 🔏 tcs nas (tcs_nas_user@ricky.com)          |  |
| 2 Tr 936                                             | 👗 TCS3\$                                    |  |
|                                                      | Administrators (NASSTORAGE \Administrators) |  |
| To change permissions, click Edit. Edit              | & Users (NASSTORAGE\Users)                  |  |
| Permissions for CREATOR                              | ,                                           |  |
| OWNER Allow Deny                                     |                                             |  |
| Full control                                         | OWNER Allow Denv                            |  |
| Modify                                               |                                             |  |
| Read & execute                                       |                                             |  |
| List folder contents                                 |                                             |  |
| Read                                                 |                                             |  |
| Write                                                |                                             |  |
| For special permissions or advanced settings.        |                                             |  |
| click Advanced.                                      |                                             |  |
| learn about access control and nemissions            |                                             |  |
|                                                      | OK Cancel Apply                             |  |
| OK Cancel Apply                                      |                                             |  |
|                                                      |                                             |  |

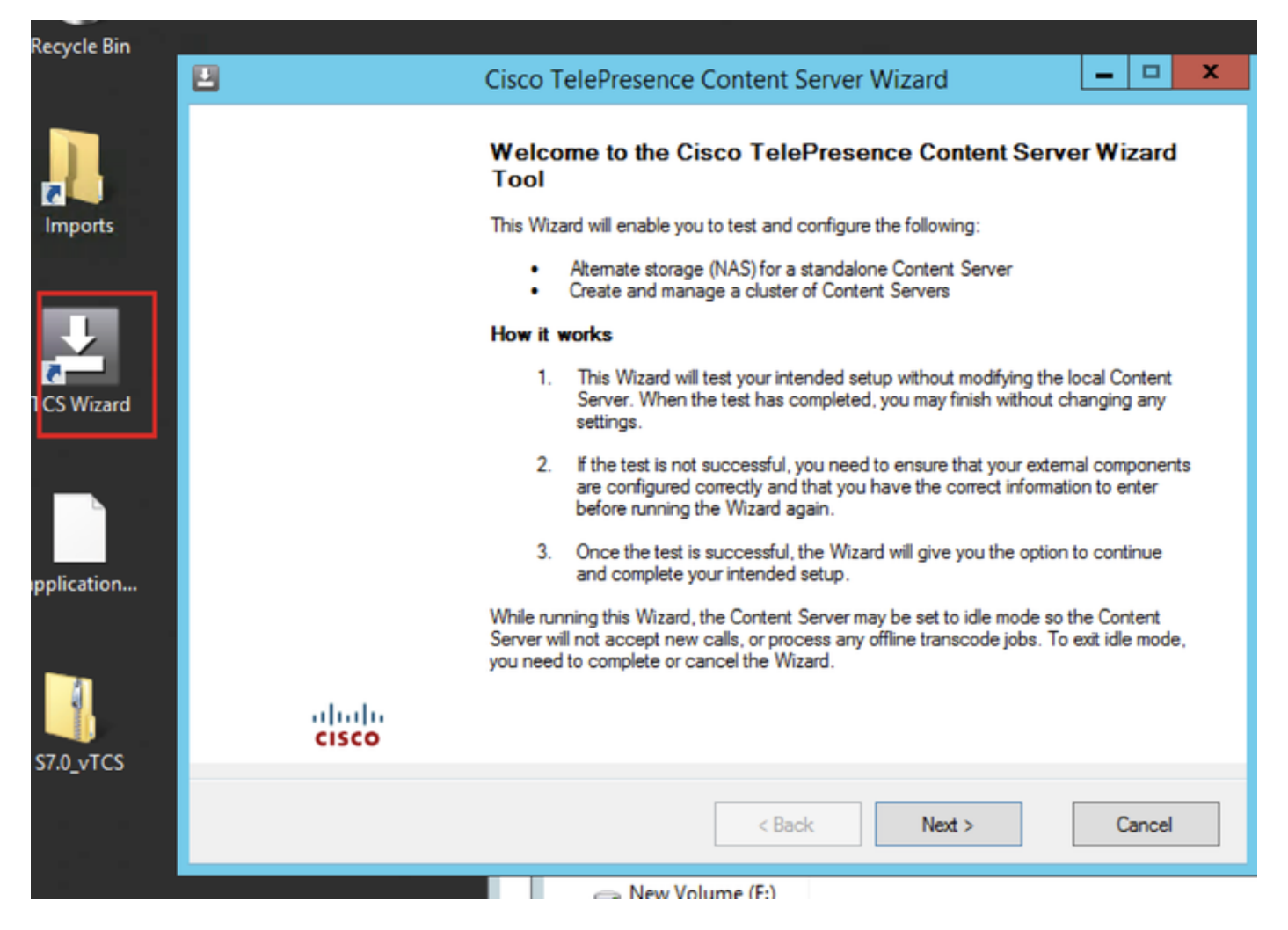

Se sono presenti chiamate attive, la procedura guidata richiede di terminare tutte le chiamate. Inoltre, Content Server viene messo in modalità inattiva in modo che non vengano accettate nuove chiamate o processi di transcodifica durante l'esecuzione della procedura guidata. La procedura guidata deve essere completata o annullata per ripristinare il normale funzionamento di Content Server (modalità online).

#### Fare clic su Procedura guidata alternativa

| Ľ | Cisco TelePresence Content Server Wizard                                                                               | _ 🗆 X  |
|---|----------------------------------------------------------------------------------------------------|--------|
| ( | Cisco TelePresence Content Server Wizard<br>Select one of the options below                                            | cisco  |
|   | Alternate Storage (NAS) Wizard Choose this to test and configure a standalone Content Server's media storage location. |        |
|   | Cluster Management Wizard Choose this to test and configure this Content Server in a cluster.                          |        |
|   |                                                                                                    |        |
|   |                                                                                                    |        |
|   | < Back Next >                                                                                                    | Cancel |

#### Immettere le credenziali dell'account condiviso di dominio

|   |                                                           | Cisco TelePresence Content Server Wizard                                       | _ 🗆 🗙           |
|---|-----------------------------------------------------------|--------------------------------------------------------------------------------|-----------------|
| N | IAS: Alternate Storag<br>Test the account that the        | e Setup<br>ne Content Server will use to access the alternate storage location | cisco           |
| U | ser Account<br>Enter the user name and<br>DOMAIN\Usemame. | I password of the domain account that the Content Server will use access the   | NAS in the form |
|   | User name<br>Password                                     | ricky'tcs_nas_user                                                             |                 |
|   |                                                           |                                                                                |                 |
|   |                                                           |                                                                                |                 |
|   | Select Next to verify the                                 | se values. Your local system will not be changed.                              |                 |
|   | Select Cancel to exit the                                 | e Wizard without making any changes.                                           |                 |
|   |                                                           | < Back Next >                                                                  | Cancel          |

|          | Cisco TelePresence Content Server Wizard                                                                                                 |      | )      |
|----------|----------------------------------------------------------------------------------------------------|------|--------|
| Ver<br>T | ifying the IIS Anonymous User Account<br>esting that the account credentials are correct and has been set up with the correct privileges | cisc | <br>:0 |
|          | Log                                                                                                    |      |        |
| 0        | Info: Getting the domain account for IIS to use to access the NAS [user = ricky\tcs_nas_user]                                            |      |        |
|          | CHECKING IIS ANONYMOUS USER                                                                                                    |      |        |
| 0        | Ok: Validating user and password [user = ricky/tcs_nas_user] - User is a domain account                                                  |      |        |
| 0        | Ok: Validating user and password [domain = ricky, user = tcs_nas_user] - User and password are correct                                   | :    |        |
| 0        | Ok: Impersonating user [user = ricky/tcs_nas_user]                                                                                       |      |        |
|          | Select Next to continue                                                                                                    |      |        |

Immettere le informazioni sul server remoto per la nuova posizione NAS nel formato seguente: \\server\_name\share\_name\. Il nome del server deve essere immesso come nome DNS e non come indirizzo IP.

| 2                                                    | Cisco TelePresence Content Server Wizard   | _ 🗆 X |
|------------------------------------------------------|--------------------------------------------|-------|
| NAS: Alternate Storage<br>Test the alternate storage | e Setup<br>je location                     | cisco |
| Alternate Storage Location                           |                                            |       |
| Enter the remote server in                           | nformation in the form: \\ServerName\Share |       |
| Path                                                 | \\NASStorage\TCSNASUSER                    |       |
|                                                      |                                            |       |
|                                                      |                                            |       |
|                                                      |                                            |       |
|                                                      |                                            |       |
|                                                      |                                            |       |
|                                                      |                                            |       |

Il programma di installazione verifica il livello di autorizzazione per l'account utente condiviso e lo spazio disponibile nell'archivio esterno. Nella fase Verifiche di Content Server, verificare che sia stato eseguito il backup di Content Server e che il software antivirus sia stato arrestato. Se non è stato eseguito il backup o non è stato interrotto il software antivirus, annullare la procedura guidata e completare le operazioni. Eseguire nuovamente la procedura guidata. Se si fa clic su Annulla, il sistema non viene modificato.

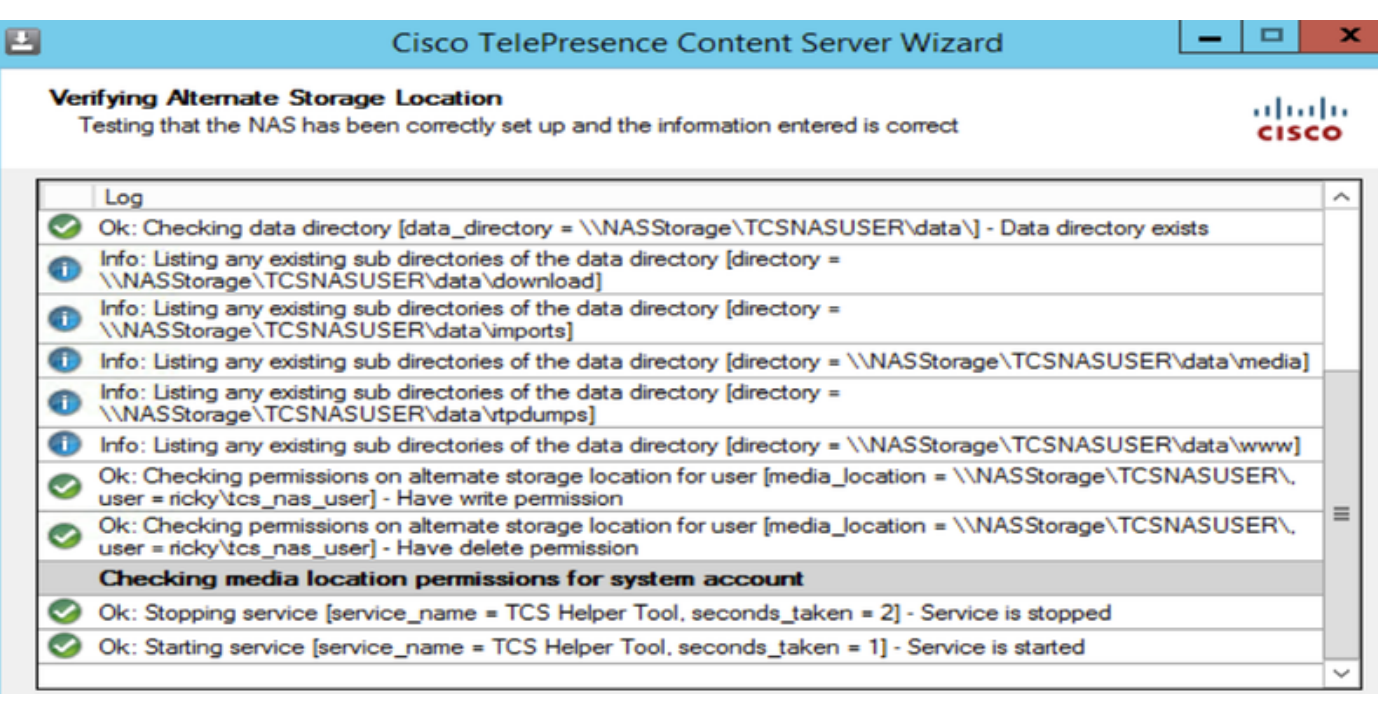

| 2                                          | Cisco TelePresence Content Server Wizard   | _ □ × |
|--------------------------------------------|--------------------------------------------|-------|
| Content Server Che<br>Ensure that you have | e done the following recommendations       | cisco |
| ✓ This Content S                           | Server is backed up.                       |       |
| ✓ Antivirus softv                          | vare has been stopped or is not installed. |       |

Èinoltre possibile fare clic su Fine per uscire dalla procedura guidata senza apportare modifiche. Se uno o più test hanno esito negativo, non è possibile continuare. Controllare la configurazione NAS esterna e le informazioni immesse e riprovare. 9. Al termine del processo, fare clic su Fine. Non è necessario riavviare il server. I registri della procedura guidata TCS sono disponibili in E:\logs\SetupUtility. Per verificare il percorso del nuovo supporto, selezionare Impostazioni di gestione > Panoramica server

| Media storage location                                                                                                |                                     |  |  |
|----------------------------------------------------------------------------------------------------|-------------------------------------|--|--|
| To change the current media storage location, log in to the Content Server via remote desktop and run the TCS Wizard. |                                     |  |  |
| Media storage location                                                                                                | External on \\NASStorage\TCSNASUSER |  |  |